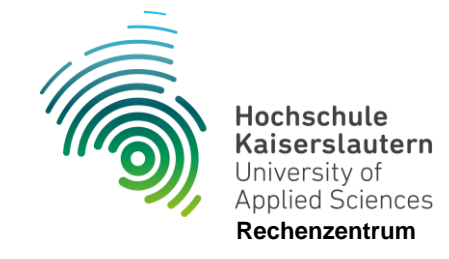

## Einrichtung WLAN "hs-kl.de" unter Android

Stand 12.07.2024

- 1. Öffnen Sie die WLAN Einstellungen auf Ihrem Gerät
- 2. WLAN "hs-kl.de" auswählen und konfigurieren

| < hs-kl.de                                                                                        |   |
|---------------------------------------------------------------------------------------------------|---|
| EAP-Methode<br>PEAP                                                                               |   |
| Identität<br>mamu0009                                                                             |   |
| Passwort                                                                                          | Q |
| CA-Zertifikat<br>Nicht bestätigen<br>Kein Zertifikat angegeben. Ihre Verbindung ist nicht privat. |   |
| Automatisch erneut verbinden                                                                      |   |
| ✓ Mehr anzeigen                                                                                   |   |
| Verbinden                                                                                         |   |

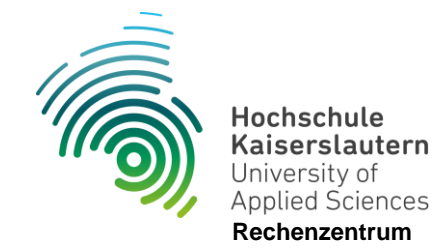

Geben Sie die Anmeldedaten Ihres zentralen "RZ" Accounts ein.

Beispiel: Mailadresse: <u>max.muster@hs-kl.de</u> Dann ist Ihr Login **max.muster** 

Mailadresse: mamu0009@stud.hs-kl.de

Dann ist Ihr Login mamu0009

Das Passwort entspricht Ihrem Mail/ Pool Passwort.

Bei der Einstellung des CA-Zertifikats wählen Sie: Nicht bestätigen

Mit "Verbinden" bestätigen Sie die Einstellungen.